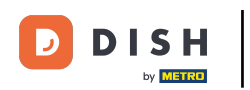

# Cliquez sur RÈGLAGES.

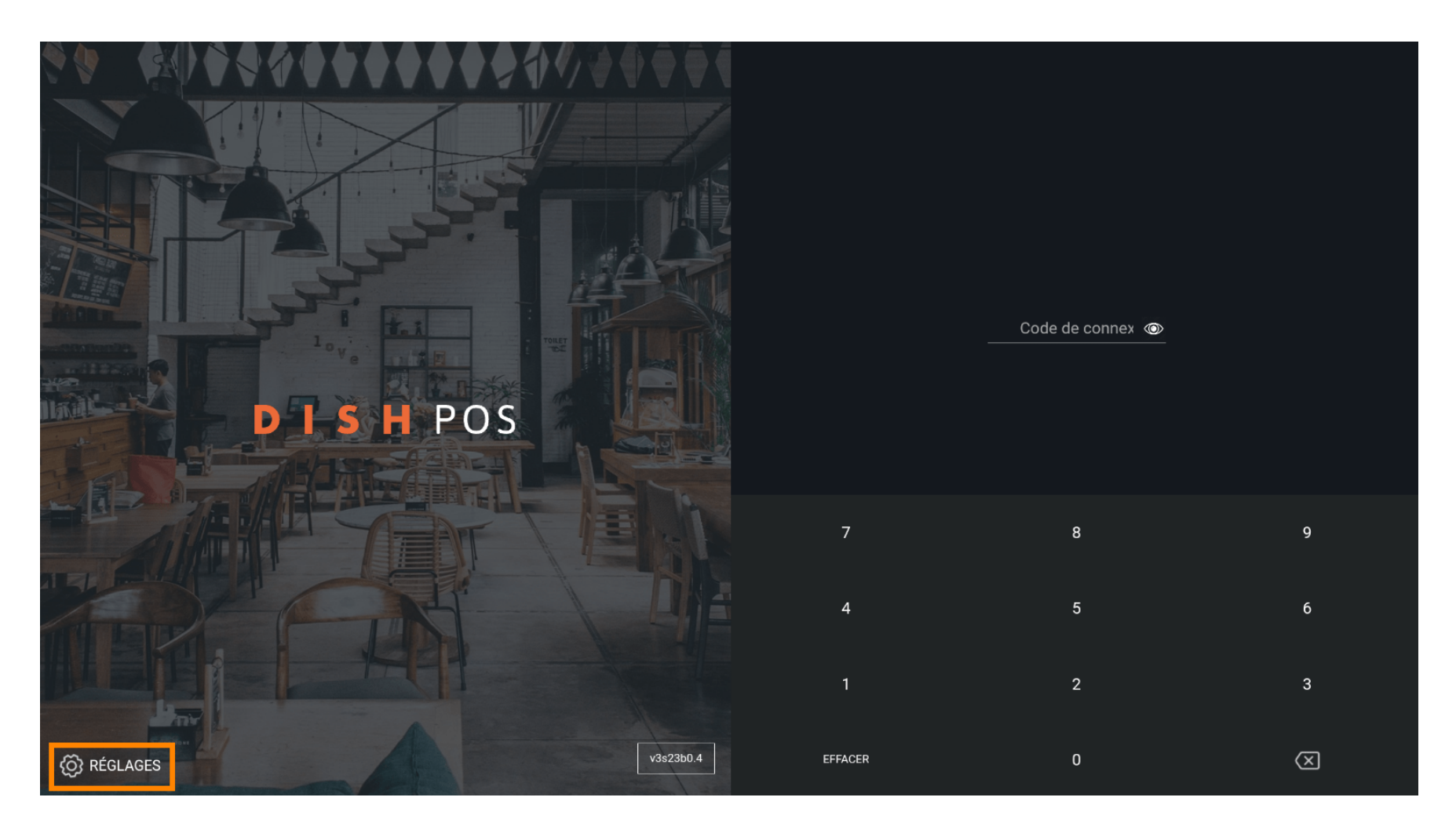

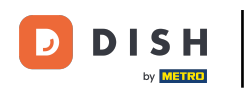

### Cliquez sur le champ Nom du dispositif POS pour l'éditer ou le changer. Remarque: ceci est facultatif.

| ← (©) Réglages                                                         | ↑_ |
|------------------------------------------------------------------------|----|
| Connexion<br>Nom serveur/adresse IP                                    |    |
| Numéro port serveur<br>443                                             |    |
| Chemin d'accès serveur                                                 |    |
| Protocole du serveur<br>https:                                         |    |
| Nom du dispositif POS<br>ONEPLUS A3010                                 |    |
| Numéro d'identification du POS<br>41fdc1ce-1610-557e-9877-6a14c77c2e1f |    |
| Autres                                                                 |    |
| Mode débogage, plus d'informations sur les erreurs                     |    |
| À propos de DISH POS<br>1.20.1                                         |    |
|                                                                        |    |
|                                                                        |    |
|                                                                        |    |

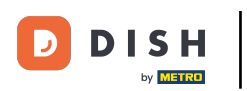

# Cliquez sur le champ Nom serveur/adresse IP.

| ← @ Réglages                                                           | <u>^</u> |
|------------------------------------------------------------------------|----------|
| Connexion                                                              |          |
| Nom serveur/adresse IP                                                 |          |
| Numéro port serveur<br>443                                             |          |
| Chemin d'accès serveur<br>booq                                         |          |
| Protocole du serveur<br>https:                                         |          |
| Nom du dispositif POS<br>ONEPLUS A3010                                 |          |
| Numéro d'identification du POS<br>41fdc1ce-1610-557e-9877-6a14c77c2e1f |          |
| Autres                                                                 |          |
| Mode débogage, plus d'informations sur les erreurs                     | •        |
| À propos de DISH POS<br>1.20.1                                         |          |
|                                                                        |          |
|                                                                        |          |
|                                                                        |          |

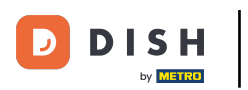

## Tapez votre adresse IP.

| ← ⊚ Réglages                                                           |                        |            | <u>↑</u> |  |
|------------------------------------------------------------------------|------------------------|------------|----------|--|
| Connexion                                                              | Nom serveur/adresse IP |            |          |  |
| Nom serveur/adresse IP                                                 |                        |            |          |  |
| Numéro port serveur<br>443                                             | EFFACER                | ANNULER OK |          |  |
| Chemin d'accès serveur                                                 |                        |            |          |  |
|                                                                        |                        |            |          |  |
| Nom du dispositif POS<br>ONEPLUS A3010                                 |                        |            |          |  |
| Numéro d'identification du POS<br>41fdc1ce-1610-557e-9877-6a14c77c2e1f |                        |            |          |  |
|                                                                        |                        |            |          |  |
| Mode débogage, plus d'informations sur les erreurs                     |                        |            | •        |  |
| À propos de DISH POS<br>1.20.1                                         |                        |            |          |  |
|                                                                        |                        |            |          |  |
|                                                                        |                        |            |          |  |

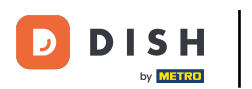

# Confirmez en cliquant sur OK.

| ← ⊚ Réglages                                                           |                        |            | <u>↑</u> |
|------------------------------------------------------------------------|------------------------|------------|----------|
| Connexion                                                              | Nom serveur/adresse IP |            |          |
| Nom serveur/adresse IP                                                 |                        |            |          |
| Numéro port serveur<br>443                                             | EFFACER                | ANNULER OK |          |
| Chemin d'accès serveur                                                 |                        |            |          |
| Protocole du serveur<br>https:                                         |                        |            |          |
| Nom du dispositif POS<br>ONEPLUS A3010                                 |                        |            |          |
| Numéro d'identification du POS<br>41fdc1ce-1610-557e-9877-6a14c77c2e1f |                        |            |          |
| Autres                                                                 |                        |            |          |
| Mode débogage, plus d'informations sur les erreurs                     |                        |            | •        |
| À propos de DISH POS<br>1.20.1                                         |                        |            |          |
|                                                                        |                        |            |          |
|                                                                        |                        |            |          |
|                                                                        |                        |            |          |

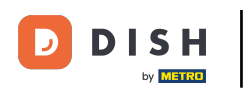

### Cliquez sur la flèche suivante pour vous connecter. Ça y est.

| ÷                  | Ø Réglages                                                     | <u>↑</u> |
|--------------------|----------------------------------------------------------------|----------|
| Conne<br>Nom       | serveur/adresse IP                                             |          |
| Num<br>443         | éro port serveur                                               |          |
| Chen<br>booq       | in d'accès serveur                                             |          |
| Proto<br>http:     | cole du serveur                                                |          |
| <b>Nom</b><br>ONEP | du dispositif POS<br>LUS A3010                                 |          |
| Nume<br>41fdc      | éro d'identification du POS<br>Ice-1610-557e-9877-6a14c77c2e1f |          |
| Autres<br>Mode     | e débogage, plus d'informations sur les erreurs                |          |
| À pro<br>1.20.1    | pos de DISH POS                                                |          |
|                    |                                                                |          |
|                    |                                                                |          |

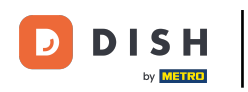

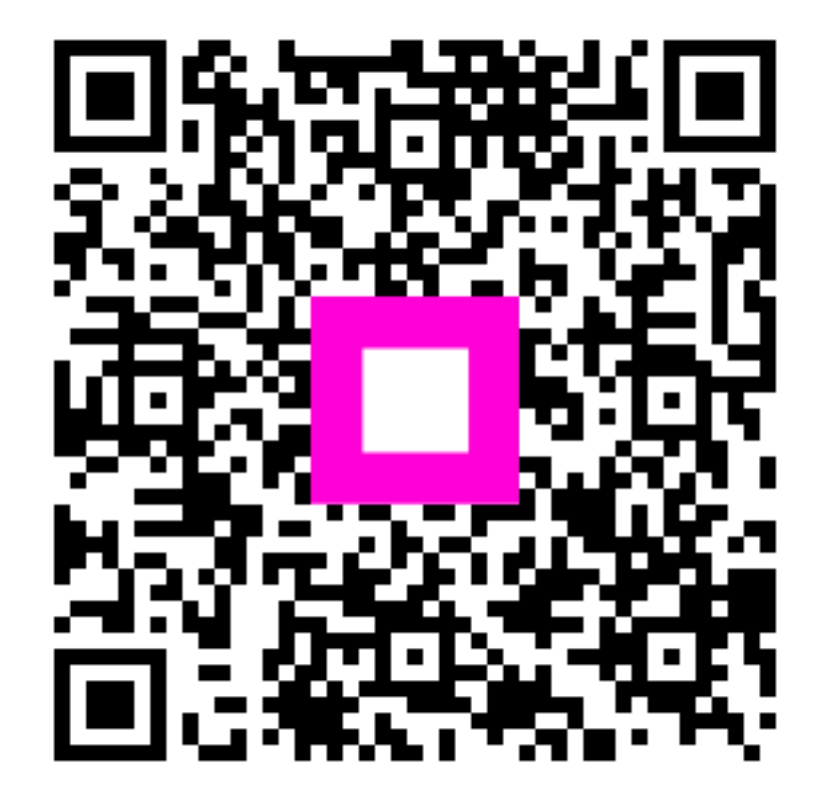

Scannez pour accéder au lecteur interactif